# JAのみのアカウントをお持ちの方向け 統合後の パスワードリセット方法のまとめ

# 2021年12月更新

**15676.9 1.18424 46386.88 3440.61** 5.0 (+0.03%) -0.00024 (-0.02%) -479.94 (-1.02%) +11.00 (+C

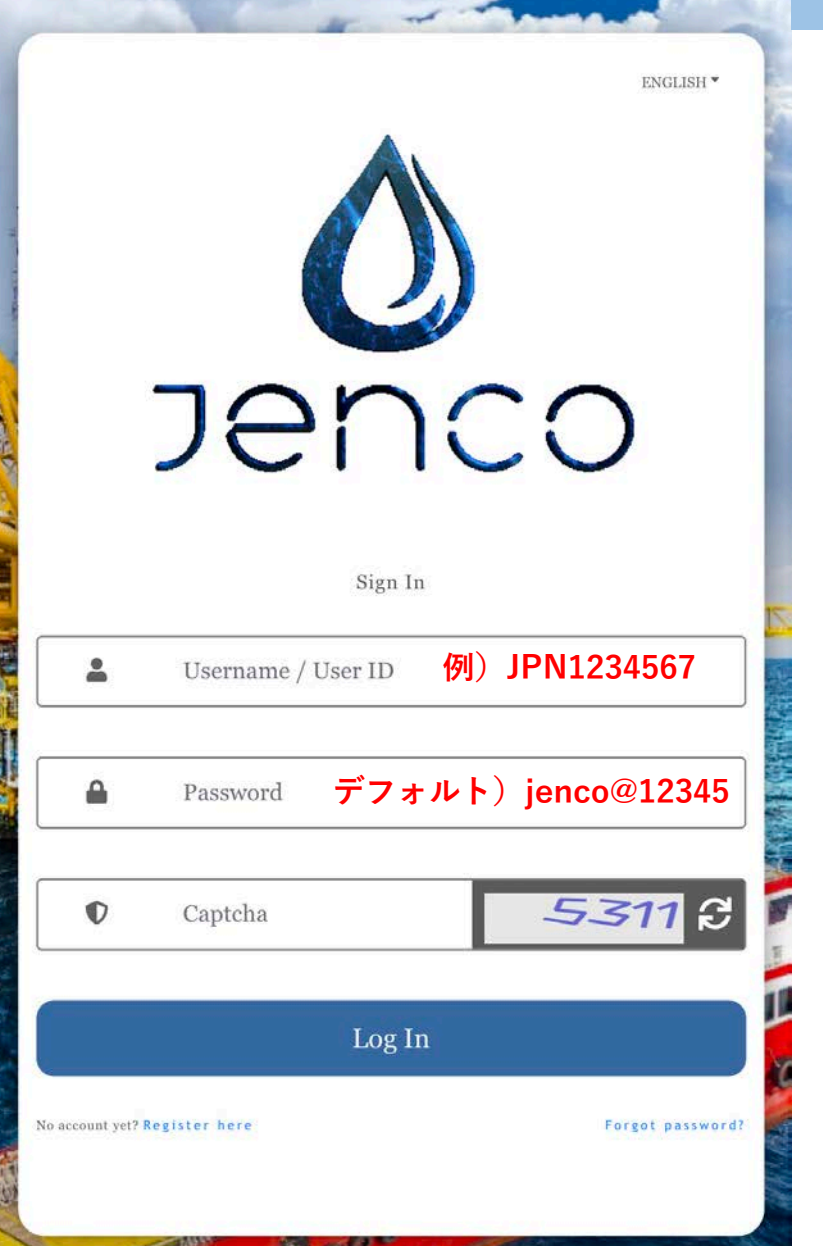

### デフォルトのパスワードを使ってログイン

Username/User ID には ご自身の User ID (JPN番号)を入力

《注意》 ※ご自身のユーザーIDをJPNから入力ください。 ※JPNと数字の間にスペース入れないでください。

デフォルトのパスワードとPINコード

PASSWARD:jenco@12345 stat Jenco@12345

※小文字では入れなかった場合は頭文字を大文字にして お試し下さい。

PINコード:123123

#### デフォルトのパスワードでログインできない場合の パスワードリセット方法

|                                                                              | Denco<br>ray-Febitista | <ul> <li>②ユーザID(JPN番号)と<br/>JAに登録したメールアドレス<br/>を入力してください。<br/>キャプチャのコードを入力後<br/>『submit』を押す</li> <li>※メールアドレスがわからない場合は、<br/>JAのバックオフィス【プロフィール】から<br/>確認下さい。</li> </ul> |                                                 |
|------------------------------------------------------------------------------|------------------------|----------------------------------------------------------------------------------------------------|-------------------------------------------------|
| <ul> <li>エーサーム/エーサーID</li> <li>パスワード</li> <li>キャプチャ</li> <li>ログイン</li> </ul> |                        |                                                                                                    |                                                 |
| ①『パスワードを忘<br>れましたか?』<br>から進む。                                                | <b>風るサインイン</b>         | <ul> <li>プロフィール</li> <li>メインパスワードの編集</li> <li>サブパスワードの編集</li> <li>マイプロフィールの変更</li> <li>請求書</li> </ul>                                                                  | 氏名:<br>身分証明書番号:<br>1<br>メールアドレス:<br>@icloud.com |

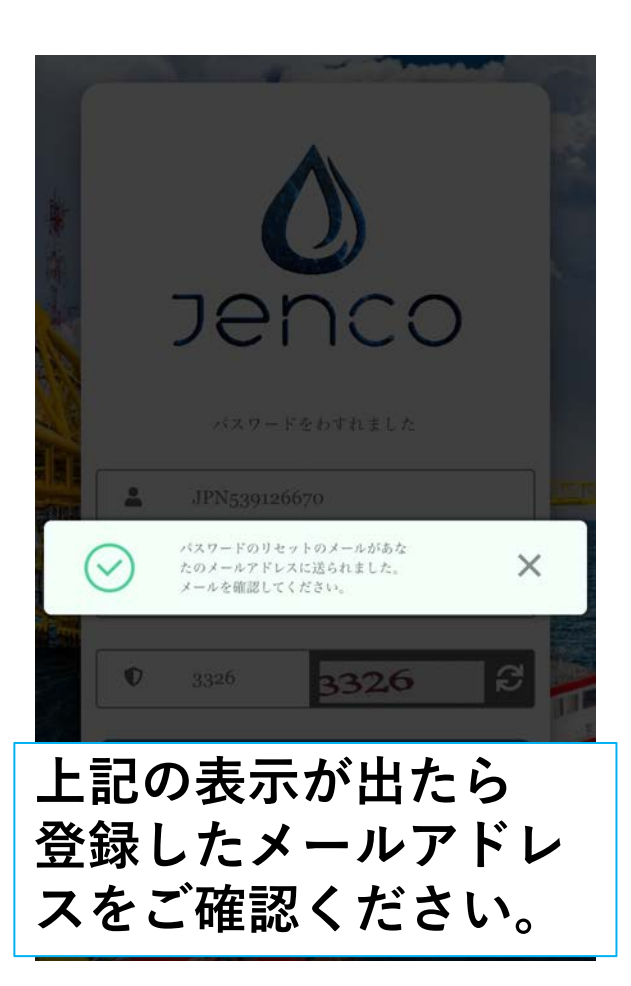

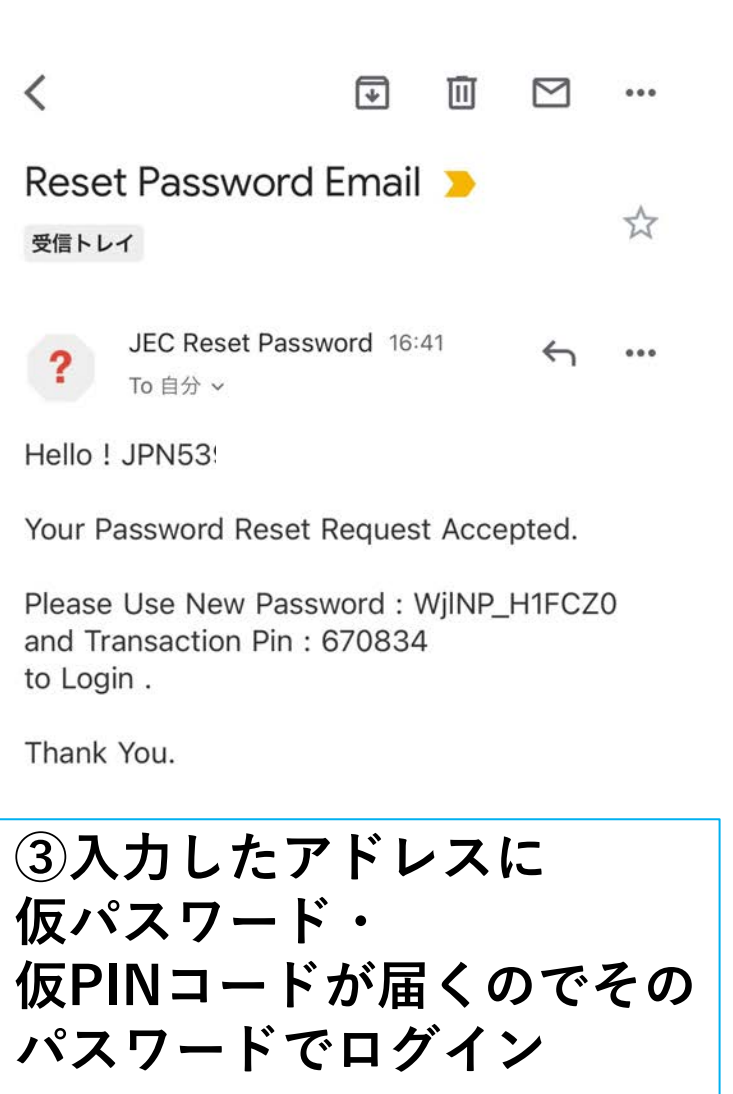

※パスワード再発行メールは迷惑メール フォルダに入る場合もあります。

## ログインができたら

デフォルトのパスワードでログインできた場合は必ず、6、7 ページの方法でPINコード・パスワードの順番にバックオフィス のパスワード変更画面より変更してください。

#### バックオフィスでPINコードを変更方法

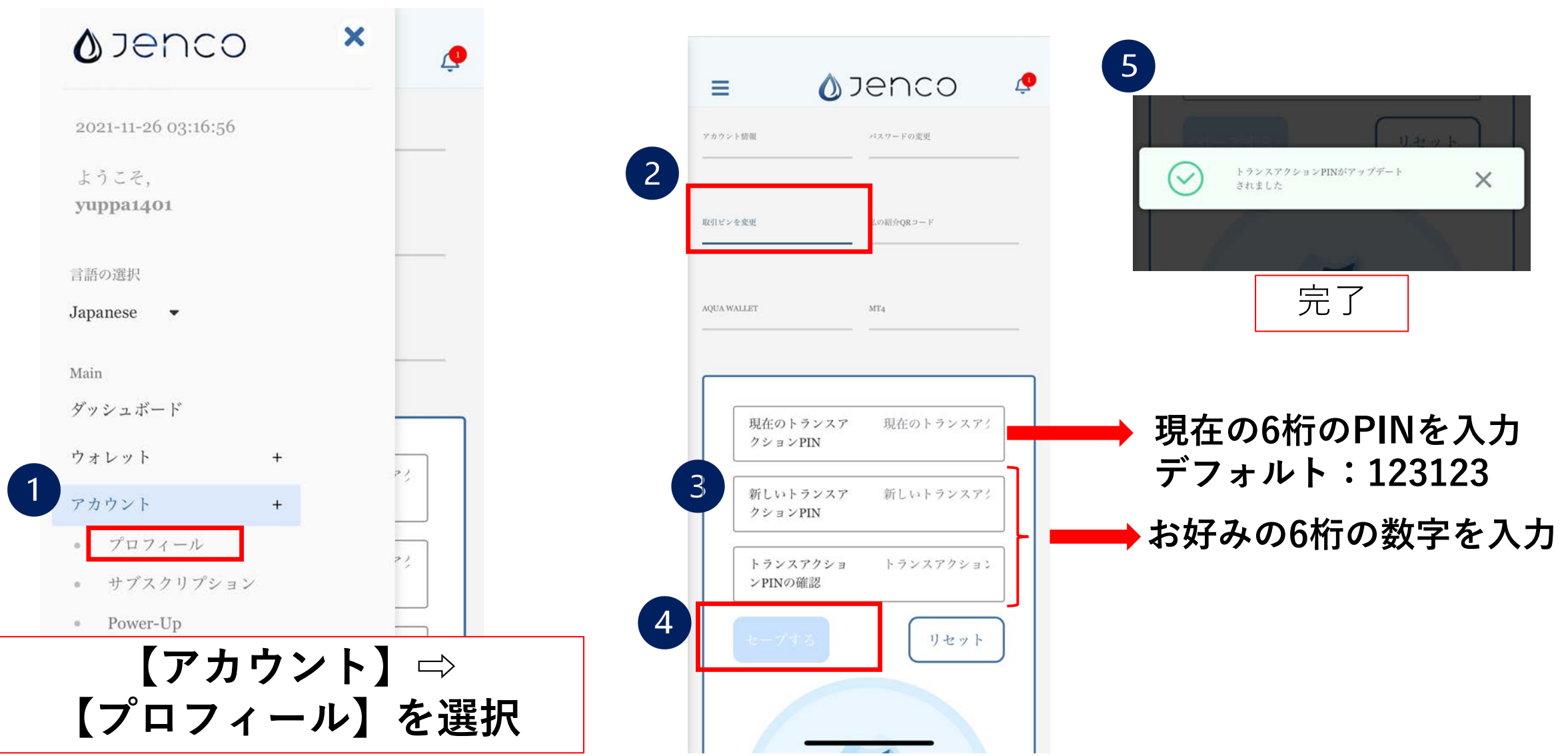

#### 【JENCO】バックオフィスでのパスワードリセット方法

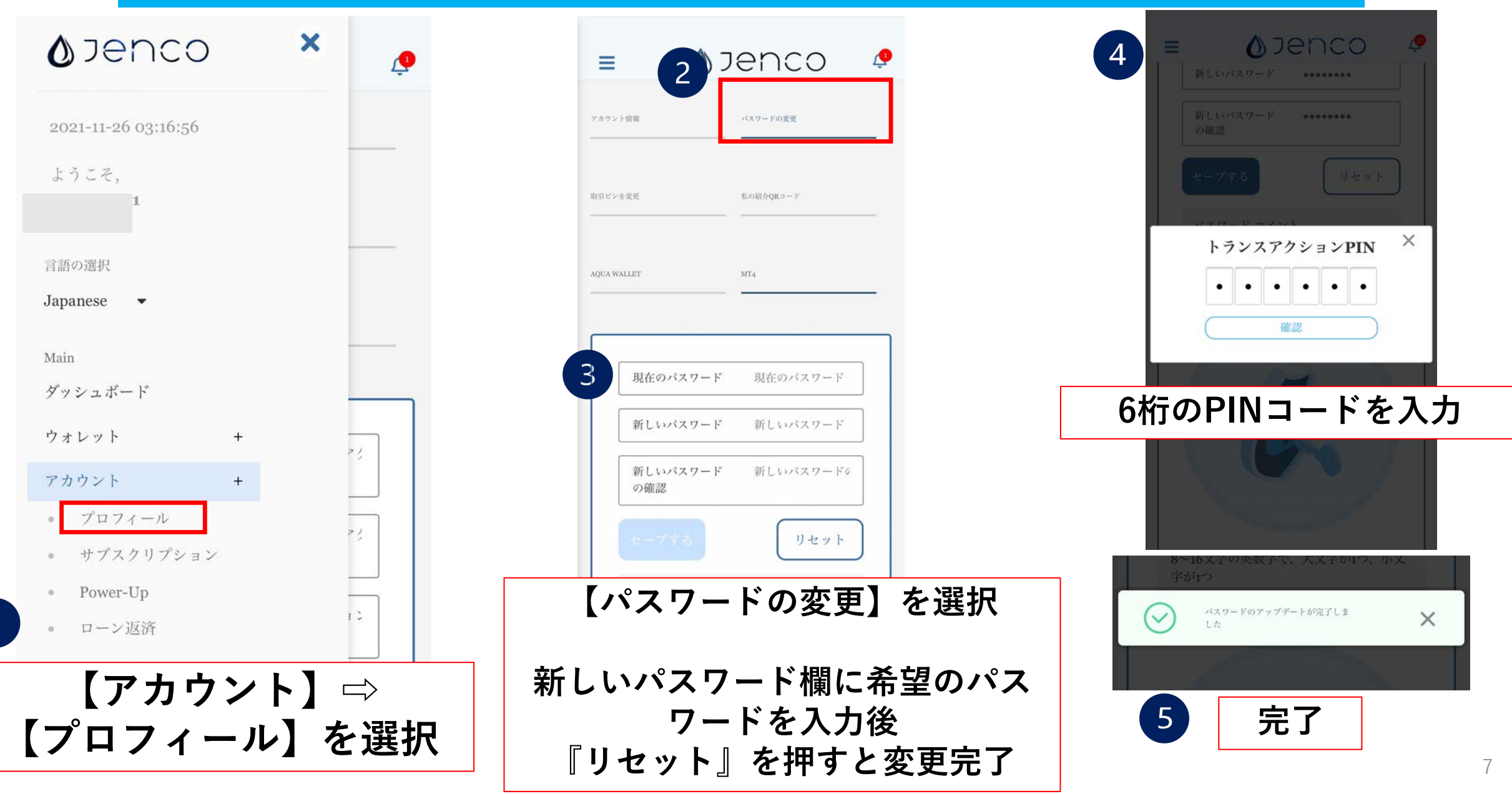